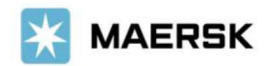

Customer Advisory

2023 年 11 月吉日

お客様各位

マースク AS 財務部

## MyFinance - Paid to Release (振込明細オンライン送付方式)ご利用方法について

拝啓 貴社益々ご清祥のこととお喜び申し上げます。 平素は格別のご高配を賜り、厚く御礼申し上げます。

弊社では、お客様の業務効率化・スピーディな処理を目指して、従来のメールでの振込明細の送付方法から、弊社ウェブサイト MyMaersk の中にある MyFianance の Paid to Release(オンラインによる振込明細送付)機能に移行しております。

本件に関し ご不明な点等につきましては、マースク AS 財務会計部 中国・成都財務会計 サービス センター (Eメール <u>JP.Payment.Ocean@maersk.com</u>) までご連絡ください。

敬具

記

## <u>Paid to Release(PTR)ご利用方法</u>

# Step 1. maersk.com → 右上の三本線 のメニューより MyFinance をクリック → LOGIN ボタンをクリック。

Maersk.com を初めてご用の方はユーザー登録をお願いいたします。

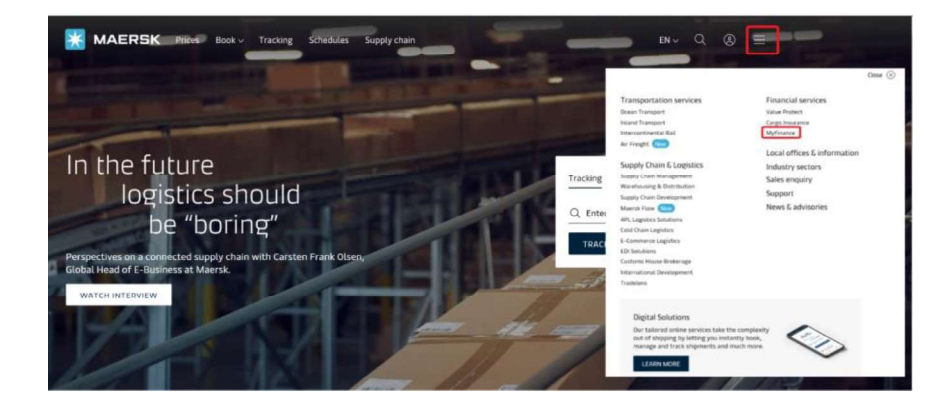

Go to MyFinance をクリック

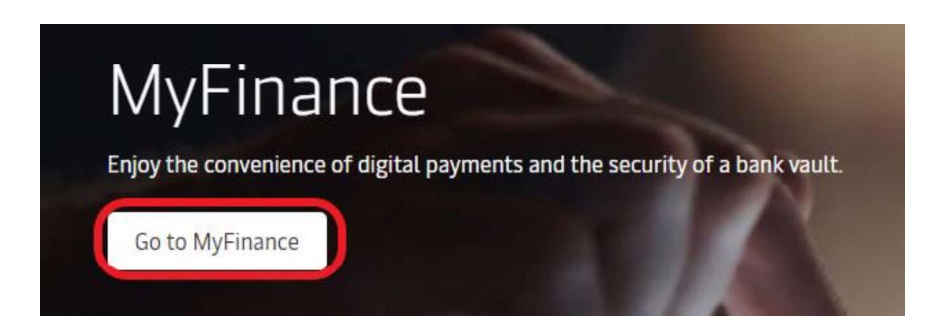

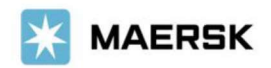

初めて、MyMaesrkをお使いになる場合は、Login IDとPasswordを入力ください。

| L   | ogin                                                  |
|-----|-------------------------------------------------------|
| ٢   |                                                       |
| Ø   | Password                                              |
|     | Remember my username                                  |
| i   | .og in with Azure                                     |
| Nee | d help with your <u>username</u> or <u>password</u> ? |

# Step 2. 'OPEN' タブから該当の請求書を選択し、upload proof of payment をクリック

| Hub dashboard Export overview | MyFinance                                        | Export Selected Open invo<br>Rate of Excl                                                     | bice(s)<br>hange |
|-------------------------------|--------------------------------------------------|-----------------------------------------------------------------------------------------------|------------------|
| Tasks                         | O Im a customer Im an agent Invoice Payer        | upload Proof of Payr<br>以外のお客様は、 "I'm an Agent"をご選択ください。                                      | nents            |
| MyFinance                     | Search options Q, Search by B/L Invoice.         | Payment receipt no. or Dispute ID                                                             |                  |
| Lile Allocations              | Open invoices                                    | Sort by: Invoice Date (latest)                                                                | 131              |
| Support                       | Invoice number Bill of lading no. Customer refer | ence Due date Open amount Status                                                              |                  |
| «                             |                                                  | 24 AUG 2023 Payable offline<br>Inv. date 0,000.00 Overdue<br>24 AUG 2023 (Ventying Payment)   |                  |
|                               |                                                  | 24 AUG 2023 Payable offline<br>Inv. date 478 Overdire<br>24 AUG 2023 Payment proof rejecte    | d                |
|                               |                                                  | 02 AUG 2025 Payaote offline<br>Inn: data 220,423 Overdue<br>27 JUL 2025 Payment proof rejects | d                |
|                               |                                                  |                                                                                               |                  |
|                               |                                                  | Upload F                                                                                      | Proof of Paymen  |

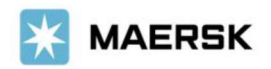

# Step 3. 必須項目\*を入力し、明細を添付して'Submit'をクリック。

| 3 Hit danteoart   | + Sack                                                                                                    |                                                                                |                                    |                       | -                  |                                  | Trans and Trans | lines' | 1 |
|-------------------|----------------------------------------------------------------------------------------------------|--------------------------------------------------------------------------------|------------------------------------|-----------------------|--------------------|----------------------------------|-----------------|--------|---|
| t Export overview | Your Selected Inv                                                                                                    | oices                                                                          |                                    |                       |                    |                                  | Hade of Exc     | mille  |   |
| importoverview    | Payment method -                                                                                                    | De                                                                             | que oi bank referenc               | e number              | Lurancy .          |                                  |                 |        |   |
| Taska             | Bank transfer                                                                                                    | ~ bi                                                                           | at                                 |                       | and.               |                                  |                 |        |   |
| & MyCusterie      | 8/1 m.                                                                                                    | tevoice number                                                                 | 1                                  | Open amount           |                    | Paid amount                      |                 |        |   |
| D MyFinance       |                                                                                                    |                                                                                |                                    | 220.425               |                    | 220.423                          |                 |        |   |
| Allocations       | S                                                                                                    |                                                                                | 7120250                            |                       |                    |                                  |                 |        |   |
| Captain Peter**   |                                                                                                    |                                                                                | Total                              | 4120,423              |                    | 220,423                          |                 |        |   |
|                   | de minuti sebie                                                                                                    | a                                                                              |                                    |                       |                    |                                  |                 |        |   |
| ) Sopport         | - and in casing                                                                                                    |                                                                                |                                    |                       |                    |                                  |                 |        |   |
| ) Sopport         | Upload Proof of Payer<br>pirt, ang ang ang ang ang                                                                                                    | sents<br>Lott formats are the Pile to                                          | per supported for the              | alaan Sain Param      | ant he have the    | Diff. Rent in set and            |                 |        |   |
| y sopport<br>(t   | Uptood Proof of Payer<br>off, and Jing lang lang have<br>and a second distance of the<br>202310041_027894 as                                                                                                    | esits<br>and formats are the Plan<br>g DOGMIE                                  | Der suspanist für the              | alaan faar die oor    | all be loss the    | Diff. Reset its net afte         |                 |        |   |
| (C                | Upseed Proof of Paym<br>phil. ang ang ag time is<br>another failed and the control of the<br>202030041_022554 as                                                                                                    | ents<br>Loff formats are the file ty<br>at DOGMIN                              | per supprise for the               | giant Late Re pro     | all be been the    | DAR Research we als              |                 |        |   |
| (C                | Upscale Proof of Paym<br>and on the the payment<br>amount a constant free<br>200220041_02294.as                                                                                                    | reits<br>off formers are the file ty<br>of DOGME<br>of Pagements               | Renove                             | gianal Tarit Pie pro  | al is in the       | Diff. Please in surf afte        |                 |        |   |
| (c                | Upsoed Proof of Paym<br>and anguing log log log log<br>2023/2011_02/294 as<br>ct upsoed Private Private<br>ct upsoed Private<br>for log                                                                                                    | Herts<br>Latif formation and the file ty<br>of 0.066/HE<br>of Pagements        | per superior for the for           | alaal Lavette ana     | all be been the    | r Delli Piesse din vort sold     |                 |        |   |
| (č                | Used Proof of Paym<br>and major and an and a second second<br>and an angle of the second second sec | ents<br>Inff formats are the file ty<br>of DOKME<br>of Payments                | Des suppress for the               | alaal Sain fa mu      | alt be base filter | r 100 Plenet In set afte         |                 |        |   |
| (c                | Used Proof of Paym<br>and Proof of Paym<br>and Proof of Paym<br>2023/20010_02/Phase<br>C1 Upmart Prinof of<br>do intel                                                                                                    | Heints<br>Lintif formatic and the file ty<br>of 0.060/MB<br># Pagements        | Per supporten for the file         | alum Tarin Ha unu     | ing participa      | r Delli Presse in vor som        |                 |        |   |
| (č                | Upstand Proof of Paym<br>pht.prg.log.prg.trep.4<br>2023/2001.02/84.ac                                                                                                    | ents<br>Loff formats are the file ty<br>of 0.060/IB<br># Pagements<br>(opcome) | Remount                            | alum Tarin Ba an      | al to the first    | TOOL Press In set all<br>7/200   |                 |        |   |
| (č                | Used Proof of Paym<br>of Pigung by See A<br>consert consert for<br>20232001.02294 as<br>(1) Optimal Proof of<br>doing)                                                                                                    | sens<br>Laff formers an the file ty<br>of 0.06MB<br># Payments                 | Renout                             | alual Tairctia an     | and her here the   | r Doll Presse in sur and<br>A    |                 |        |   |
| (č                | Upsoed Proof of Paym<br>prf. prg. prg. prg. prg. prg. prg.<br>2022/30011_02/84.pr<br>C Upsoed Proof of<br>Upsoed Proof of<br>C Upsoed Proof of<br>C Upsoed Proof of<br>C Upsoed Proof of<br>Contact Informat                                                                                                    | ents<br>Loff formers on the file ty<br>opcomes                                 | Det supported for the<br>Detroquet | aluari Tarin file ana |                    | 1000. Resse to not allo<br>7/200 |                 |        |   |

#### 【入力項目】

- Total Payment Amount: 振込明細と合致しているかご確認ください。
- Currency: 通貨を選択してください。(複数の通貨がある場合には、通貨毎に)
- \* Payment Method: Bank transfer を選択してください。
- \* Chq of bank reference number.: bank と入力ください
- \* upload bank proof of payment : upload bank proof of payment をクリックし、添付する明細を選択後、OPEN を クリックしてください。
- \* additional email:お客様の E メールアドレス をご入力ください。

Additional comments: Hold/Doless ご希望の場合には、"Hold/Doles"を入力ください

SubmitProof of payment をクリックしてください。

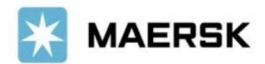

Step 4 SubmitProof of payment ボタンをクリックし、アップロードが完了すると、以下のメッセージと 受付番号が表示されます。お急ぎの場合は、Advice Number(092 から始まる 15 桁の数字)をお控えください。

| Hub dashboard     | + Back                                                                                                    |
|-------------------|----------------------------------------------------------------------------------------------------|
| t Export overview | Rate of Exchange O Vui have successfully submitted your proof of nament                                                                                                    |
| Import overview   | C rearrance and committee from presmer by paginetic                                                                                                    |
| ] Tasks           | Our team will review the submitted proof of payment and notify you on <b>Constant Sector</b> and <b>Oracle Sector</b> and <b>Oracle Sector</b> |
| , MyCustoms       | invoices tab on MyFinance.                                                                                                    |
| MyFinance         | In case the status is not updated within 30-60 minutes, reach out to the local customer support team at<br>Dimaersk.com of the status of the status of the st                                                                                                    |
| L Allocations     | Reference number: 09231017                                                                                                    |
| ) Captain Peter** |                                                                                                    |
| ) Support         | Back to open invoices                                                                                                    |
| «                 |                                                                                                    |

Step 5. 追って、ご登録いただいたメールアドレスに、Workflow System より自動配信されます。
弊社での手続きが完了致しましたら、Step 3.で入力いただいた Eメールアドレスに Eメール
をお送り致します。'approved'とある場合は手続きは完了です。'rejected'とある場合、
手続きは完了しておりません。英文にて理由を明記しておりますが、ご不明な点がございましたら、お手数ですが財務会計部までご連絡をお願いいたします。
財務会計部 中国・成都財務会計 サービス センター (Eメール JP.Payment.Ocean@maersk.com)

| From: no-reply@maersk.com <no-reply@maersk.com<br>Subject: Proof of payment accepted</no-reply@maersk.com<br>            |                                                                                                    |                 |
|----------------------------------------------------------------------------------------------------|----------------------------------------------------------------------------------------------------|-----------------|
| MAERSK                                                                                                    |                                                                                                    |                 |
| Proof of payment acce                                                                                                    | pted                                                                                                    |                 |
| Your proof of payment has been accepted for<br>Dear Customer,<br>Your proof of payment has been accepted for advisory of | advisory no. 092                                                                                                    |                 |
| Payment Advisory number 0923<br>Payment method BANK_TRANSFER                                                             |                                                                                                    |                 |
| Invoice details                                                                                                    |                                                                                                    |                 |
| Invoice number                                                                                                    | B/L sumber                                                                                                    | Amount Paid     |
| Total amount JPY 0.0000                                                                                                  |                                                                                                    | JPY 1780 0000   |
| Please do not reply directly to this automated mes                                                                       | age. This e-mail was sent from a notification-only address that cannot accept incoming e-mail.                                                                                                    |                 |
| For any additional inquiries, please contact our service                                                                 | ce department. You can find information for your local office by visiting our website.                                                                                                    |                 |
| Maersk.com                                                                                                    |                                                                                                    |                 |
| The information contained in this message is privile<br>have received this message by error, please notify t             | ed and intended only for the recipients named. If the reader is not the intended recipient or a representative of the intended recipient, any review, dissemination or copying of this message or the information it contains is proh<br>in sender immediately, and delete the original message and attachments. Learn more about <u>Maersk's Privacy Policy</u> . | nibited. If you |
| While we aim for complete accuracy, we can't guard                                                                       | nee the above information to be complete. accurate or timely and unable to provide you with a warranty, representation or undertaking in respect of this information.                                                                                                    |                 |

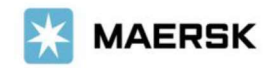

| From: no-reply@maersk.com <no-reply@maersk.com></no-reply@maersk.com>                                                                                         |                                           |              |
|----------------------------------------------------------------------------------------------------|-------------------------------------------|--------------|
| Subject: Proof of payment rejected                                                                                                    |                                           |              |
| X MAERSK                                                                                                    |                                           |              |
| Proof of payment rejected                                                                                                    |                                           |              |
| Your proof of payment has been rejected for advisory no. 0923<br>Dear Customer,<br>Your proof of payment has been rejected for advisory no. 0923100609164601. |                                           |              |
| Rejection remarks:                                                                                                    |                                           |              |
| Reject ブラウザ Issue: カンマとビリオドが読み間違いされているようです。                                                                                                    |                                           |              |
| Payment Advisory number 0925<br>Payment method BANK_TRANSFER                                                                                                  |                                           |              |
| Invoice details                                                                                                    |                                           |              |
| Invoice number                                                                                                    | B/L number                                | Amount Paid  |
| 75                                                                                                    | UA                                        | JPY 200.0000 |
| Total amount JPY 200.0000                                                                                                    |                                           |              |
|                                                                                                    |                                           | (            |
| Please do not reply directly to this automated message. This e-mail was sent from a notification-only ad                                                      | dress that cannot accept incoming e-mail. |              |
| For any additional inquiries, please contact our service department. You can find information for your lo                                                     | al office by visiting our website.        |              |
| Maersk.com                                                                                                    |                                           |              |
|                                                                                                    | <u>^</u>                                  |              |

### 輸入の明細をお送りくださったお客様へのご案内

'approved'メールを受信されて1時間以上経過してもNACCSの荷渡可能表示欄にて'Y'が確認 できない場合は、お手数ですが弊社カスタマーサービス(電話:050-4560-2762/E-メール JP.IMPORT@maersk.com)までご連絡をお願い申し上げます。 輸出書類に関するお問い合わせやご指示は JP.EXPORT@maersk.com までご連絡をお願い申し

輸出書類に関するお問い合わせやご指示は <u>JP.EXPORT@maersk.com</u>までご連絡をお願い申し上げます。

以上